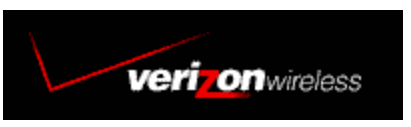

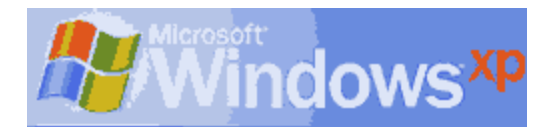

Adding a Standard 19200bps Modem

Overview: Creating a dial-up connection in Windows XP is very similar as in Windows 2000. The only difference is how to get to it. If the customer already has a dial up connection in **Network and Internet Connections** (*Note: It could be any dial up connection, as long as it is in Network and Internet Connections*), then you can access Network and Internet Connections by clicking on the Start button and then Selecting **Connect To** and then **Show all Connections**. Otherwise, follow the instructions below:

**Step 1**) Once you are finished installing the Standard 19200bps modem you will be back to Printers and Other Hardware panel. At the Upper Left Corner go ahead and click the **Back** button and that will take to you back to Control Panel. Go ahead and double left-click on **Network and Internet Connections** icon.

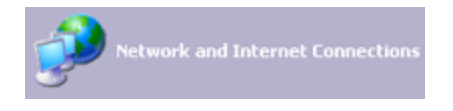

**Step 2**) From Network and Internet Connections Panel you should see **Network Connections** icon. Go ahead and double left-click on that icon.

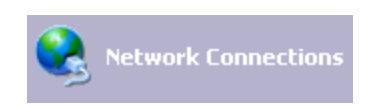

**Step 3**) From **Network Connections** you can check a dial up connection settings by righ-clicking on the icon and selecting **Properties**. To create a new connection go ahead and double left-click on **Create a new Connection** under **Network Tasks** in the upper-left corner.

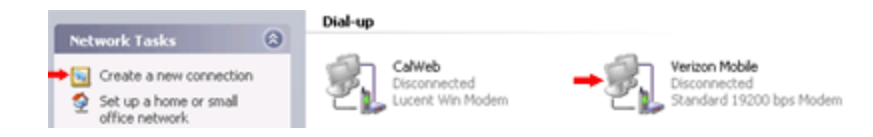

Step 4) Now you will see a dialog box New Connection Wizard all you have to do here is click Next.

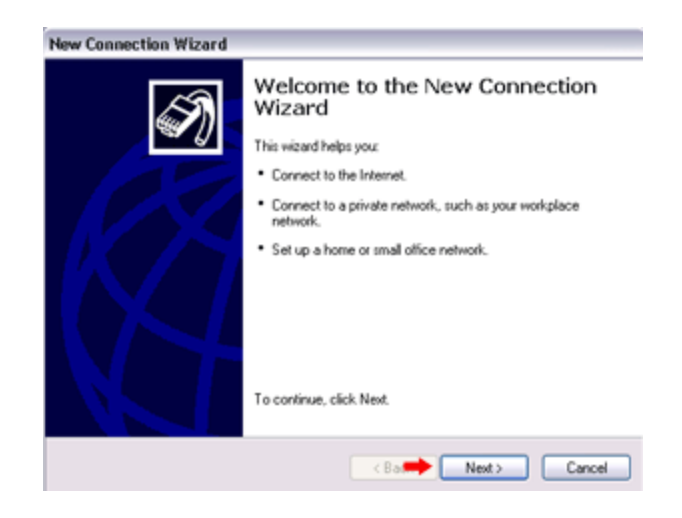

**Step 5**) Now it will ask you what of **Network Connection Type**. Go ahead and select **Connect to the Internet** and then click **Next**.

| Network Co      | nnection Type                                                                                                    |
|-----------------|----------------------------------------------------------------------------------------------------|
| What do         | you wark to do r                                                                                                    |
| + 💿 Conn        | ect to the Internet                                                                                                    |
| Conn            | ect to the Internet so you can browse the Web and read email.                                                                                  |
| O Conn          | ect to the network at my workplace                                                                                                    |
| Conn<br>a field | ect to a business network (using dial-up or VPN) so you can work from home,<br>d office, or another location.                                  |
| ⊖ Set u         | p a home or small office network                                                                                                    |
| Conn            | ect to an existing home or small office network or set up a new one.                                                                           |
| ⊖ Set u         | p an advanced connection                                                                                                    |
| Conn<br>set u   | ect directly to another computer using your serial, parallel, or infrared port, or<br>this computer so that other computers can connect to it. |
|                 |                                                                                                    |

**Step 6)** Now it will ask you **How do you want to connect to the internet**. Go ahead and select **Setup My Connection Manually** and then click **Next**.

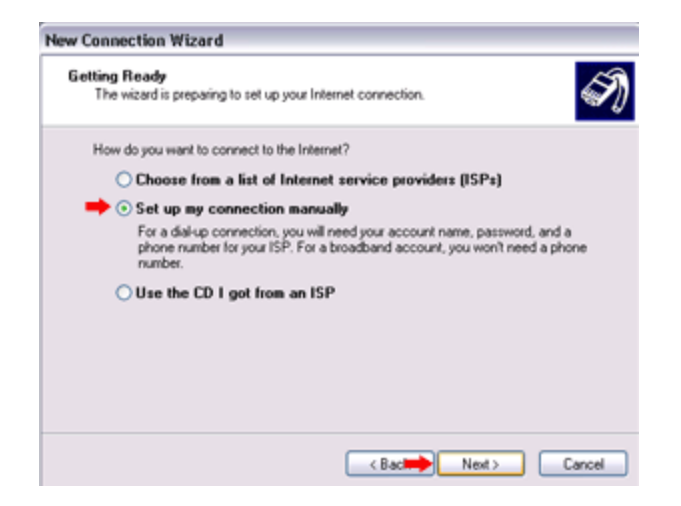

**Step 7**) Now it will ask you **How you want to connect to the internet?** Go ahead and select **Connect using a dial-up modem** and then click **Next**.

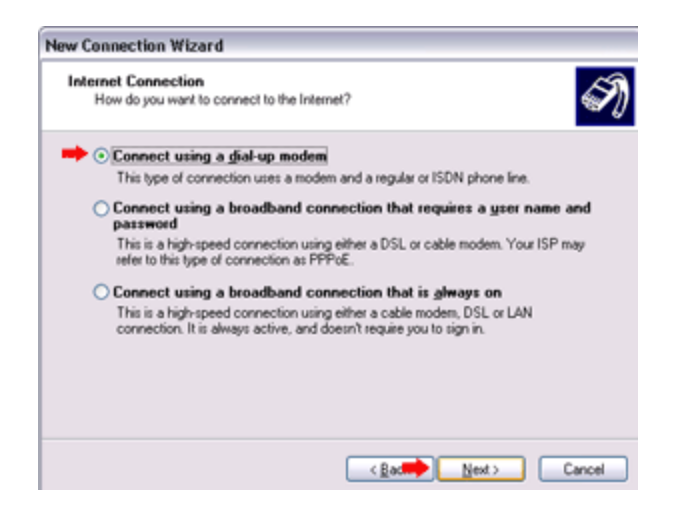

**Step 8**) Now it will ask you to **Select a Device**. Go ahead and select the **Standard 19200 bps Modem** and unselect any other modems selected and then click on **Next**.

| Se | ect a Device<br>This is the device that will be used to make the connection. |
|----|------------------------------------------------------------------------------|
|    | You have more than one dial-up device on your computer.                      |
|    | Select the devices to use in this connection:                                |
|    | Bodem - Lucent Win Modem (COM3)                                              |
|    |                                                                              |
|    |                                                                              |
|    |                                                                              |

**Step 9**) Now type in the **Name** for the connection. For example: **Verizon Mobile** and then click **Next**.

| What is the r            | me<br>hame of the service | that provides  | your Internet co | nnection?     | S. |
|--------------------------|---------------------------|----------------|------------------|---------------|----|
| Type the nam<br>ISP Ngme | e of your ISP in the      | following box. |                  |               |    |
| Verizon                  | Mobile                    |                |                  |               |    |
| The name you             | type here will be th      | e name of the  | connection you   | are creating. |    |

Step 10) Type in the ISP's dial-up phone number. In our case type in #777 and then click Next.

| New Con     | nection Wizard                                                                                                    |          |
|-------------|----------------------------------------------------------------------------------------------------|----------|
| Phone<br>Wh | Number to Dial<br>at is your ISP's phone number?                                                                                                    | S)       |
| Tys         | e the phone number below.<br><u>Phone number</u> :<br>#777]<br>You might need to include a "1" or the area code, or both. If you are not so<br>you need the extra numbers, dial the phone number on your telephone. If y<br>hear a modern sound, the number dialed is correct. | ze<br>ou |
|             | < Back                                                                                                    | Cancel   |

Step 11) Now it will ask you for a Username, password and to confirm the password. For the username type **qnc** (*make sure it is lower-case*), same thing for the password and confirm password field, type in **qnc** in lower-case. Check the appropriate (*in most cases you do not need any of them selected to make it work*) and then click **Next**.

| Internet Account Info<br>You will need an acc | rmation<br>ount name and password to sign in to your Internet account.                                                                        |
|-----------------------------------------------|----------------------------------------------------------------------------------------------------|
| Type an ISP account<br>safe place. (If you ha | name and password, then write down this information and store it in a<br>we forgotten an existing account name or password, contact your ISP. |
| ➡ User name:                                  | qnc                                                                                                    |
| Password:                                     | •••                                                                                                    |
| Confirm password:                             |                                                                                                    |
| Use this account this computer                | name and password when anyone connects to the Internet from                                                                                   |
| Make this the del                             | fault Internet connection                                                                                                    |
|                                               |                                                                                                    |

Step 12) Now you will see a that you have setup the connection succesfully, go ahead and click **Finish**. *Note: If you want to add a shortcut to the desktop, then go ahead and check the box* Add a shortcut to the connection to my desktop and then click Finish.

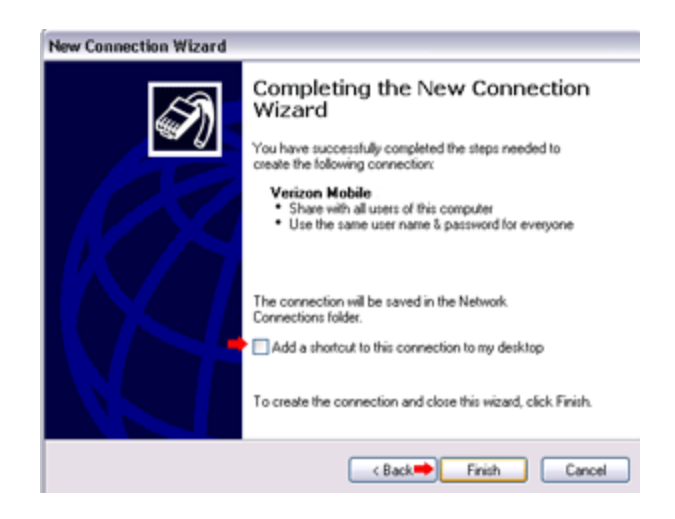

Step 13) Now you will see the **Connect to** box, make sure the username and the phone # is what it should be and then click on **Dial** (*usually you do not have to make any changes to the properties because the default is set to not to dial the area code*).

| Connect Veria                    | zon Mobile 2                                                      | ? 🗙     |
|----------------------------------|-------------------------------------------------------------------|---------|
|                                  |                                                                   | N       |
| User name: 📫                     | and                                                               |         |
| Password                         | [To change the saved password, click                              | t here/ |
| Save this u<br>Me only<br>Anyone | ser name and password for the following<br>who uses this computer | ubers:  |
| Disk 븆                           | #777                                                              | ~       |
| Dial                             | Cancel Properties                                                 | Help    |

## **Advanced Settings:**

If you want to check the settings for that connection from the connect to box click on **Properties** and you will see the properties box. Make sure it is pointing to the correct **modem**, then **phone** # is proper and **Use dialing rules** is unchecked. Then go ahead and click on the **Networking Tab**.

| General Options | Secutor Networking        | Advanced       |
|-----------------|---------------------------|----------------|
| Connect using:  |                           |                |
| Modern          | - Standard 19200 bps Mo   | dem (COM1)     |
| B Modern        | - Lucent Win Modem (CD    | M3)            |
|                 |                           |                |
|                 |                           | 1.41           |
| All devices of  | all the same numbers      | Configure      |
| - Phone number  |                           |                |
| Auszander       | Dhone cumber              |                |
| Alea cooe.      | #777                      | Alternates     |
|                 |                           | Anternates     |
| Country/hegi    | on code:                  |                |
|                 |                           | ×              |
| Use diale       | a rules                   | Dialing Bules  |
|                 |                           | a valid trates |
|                 |                           |                |
| Show ioon in    | notification area when co | onnected       |

From the **Networking** Tab make sure the **Type of dial-up** the *PPP Windows 95/98/NT 4/2000 Internet* is selected. Under **This connections uses the following items** go ahead and select *Internet Protocol* (*TCP/IP*) and *QoS Packet Scheduler* and then click Close.

Note: If you want to enter the DNS #'s go ahead and highlight **Internet Protocol (TCP/IP)** and click on properties, then check the option **Use the following DNS server addresses:** and then enter the primary DNS and the Secondary DNS, then click on OK and then Close to exit out of properities.

## Windows XP Setup

| ing:  |
|-------|
| ing:  |
| ings  |
|       |
|       |
|       |
|       |
|       |
|       |
|       |
| ies . |
|       |
|       |
| suit  |
|       |
|       |
|       |
| C     |
|       |

Adding a Standard 19200bps Modem